## Emory / Degree Tracker Tool – What If Report

The What If report is the degree audit report that reflects a student's progress towards graduation for a particular major and/or minor but with the ability to change a number of criteria including ... to be able to see what requirements still need to be met.

1. Click on the Nav Bar in the upper right corner of the screen

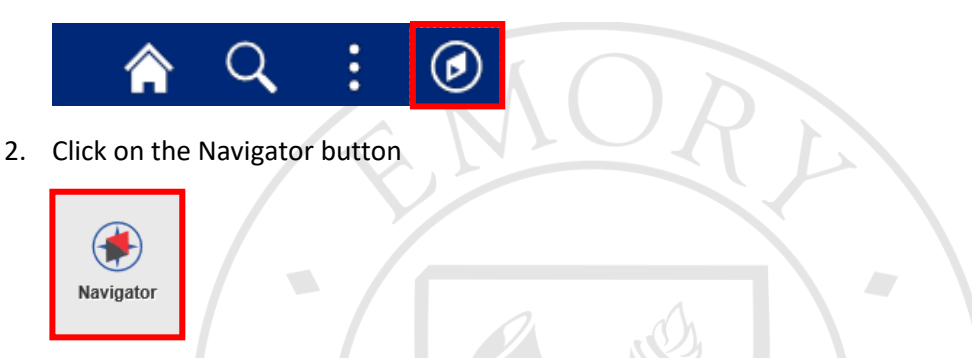

3. Click on Academic Advisement → Student Advisement → Request Advisement Report...

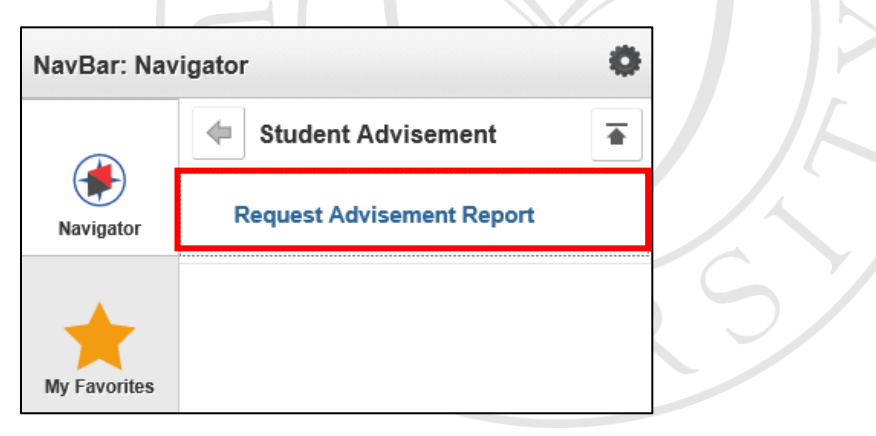

- 4. If you are creating a new search then click on **Add a New Value** tab (You can also look up a previously ran report by using the Find and Existing Value tab)
  - a. Type or search for ID
  - b. Enter a **Report Type** of <u>ADVWF</u> (Degree Audit What If)
  - c. Click Add

| Request Advisement                             | Report          |
|------------------------------------------------|-----------------|
| Find an Existing Value                         | Add a New Value |
| ID<br>Academic Institution EMOF<br>Report Type | Q<br>17<br>Q    |
| Add                                            |                 |
| Find an Existing Value   Ad                    | d a New Value   |

5. You can then setup the What If Information by selecting **Use Career Simulation** and then clicking on **View/Change the Career Simulation** 

| What-If Information                             |                                   |
|-------------------------------------------------|-----------------------------------|
| ✓ Use Career Simulation<br>Add a What-If Course | View/Change the Career Simulation |

 Click on Copy Current Program to see the current details about the student. Click the Clear What-If Values to clear the current details and fill in the <u>desired</u> majors' information to run a what if report for.

| plan codes c<br>multiple row              | on<br>vs if                                                                                                    |
|-------------------------------------------|----------------------------------------------------------------------------------------------------|
| View All First (1 of 1 ) Last student has | multip                                                                                                    |
| + -                                       | 1015                                                                                                    |
|                                           |                                                                                                    |
|                                           |                                                                                                    |
|                                           |                                                                                                    |
|                                           |                                                                                                    |
|                                           |                                                                                                    |
| View All First I of 1 last                |                                                                                                    |
| + -                                       |                                                                                                    |
|                                           |                                                                                                    |
|                                           |                                                                                                    |
| View All First 🚯 1 of 1 🕑 Last            |                                                                                                    |
| ÷ -                                       |                                                                                                    |
|                                           |                                                                                                    |
|                                           |                                                                                                    |
|                                           | View All First (1 of 1 ) Last<br>View All First (1 of 1 ) Last<br>View All First (1 of 1 ) Last<br>(1 of 1 ) Last<br>(1 of 1 ) Last<br>(1 of 1 ) Last<br>(1 of 1 ) Last<br>(1 of 1 ) Last<br>(1 of 1 ) Last<br>(1 of 1 ) Last<br>(1 of 1 ) Last |

- a. You can then change the Program and Plan What-if Data in order to reflect what you are looking for. You could also change the Requirement Term to your desired term.
- b. Click OK
- 7. Then click Process Request...

| Advisement Report Request Advisement Report Request | Log                    |
|-----------------------------------------------------|------------------------|
|                                                     |                        |
| ID/Name                                             |                        |
| Academic Institution EMORY                          | Emory University       |
| Report Type ADVWF                                   | Degree Audit - What If |
| Date Processed                                      |                        |
| Report Status Request Pending                       |                        |
| *Report Date 08/06/2018 × 3                         |                        |
| *As of Date 01/01/3000                              |                        |
| *Report Identifier ADMIN                            | Administrative Request |
| Actions                                             |                        |
| Process Request                                     |                        |

8. You will then see the **Advisement Report** for your What-If scenario.

| This report last generated on 07/09/2018 3:58AM |                  |                      |               |                  |  |
|-------------------------------------------------|------------------|----------------------|---------------|------------------|--|
| Collapse All                                    |                  | Expand All           | Vie           | ew Report as PDF |  |
| ×                                               |                  | <b>.</b>             | 2             |                  |  |
| 🕑 Taken 🛛 💛                                     | In Progress      | 💢 Planned            | f What-if     |                  |  |
| FOR FALL 2019 ONLY** L                          | EGEND, DISCLAIME | R, GPA AND TOTAL HOU | JRS (RG 1255) |                  |  |
|                                                 |                  |                      |               |                  |  |

9. Please see the help documentation on **Degree Tracker Tool – Advisement Report** for information on how to use this report.